Link to article: https://discover.claromentis.com/knowledgebase/articles/440/infocapture-slas

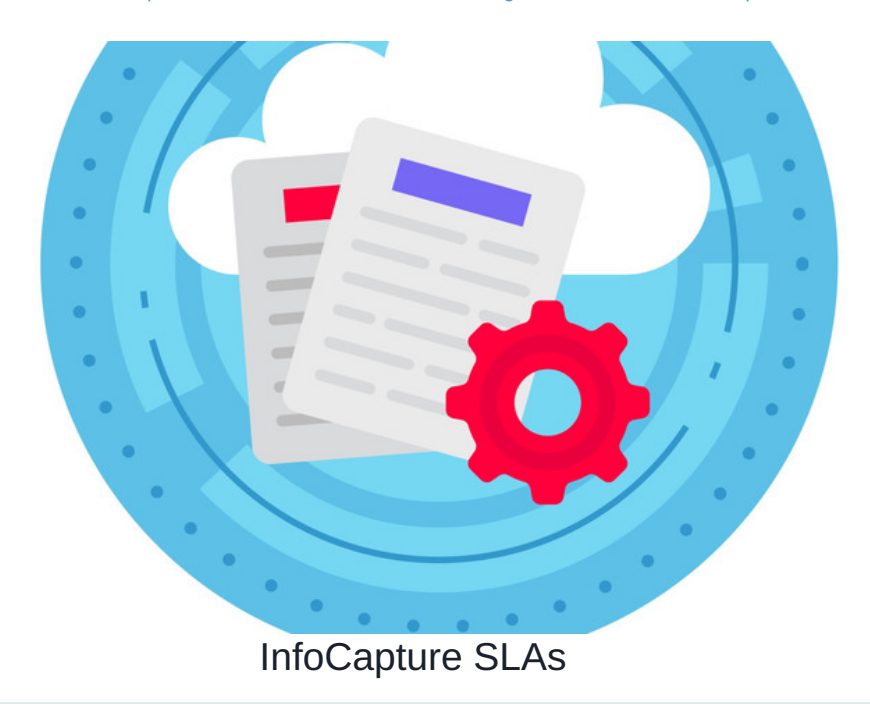

The SLA system makes use of 'Traffic Lights'. Consider traffic lights to be similar to the 'status' of a form, but one which is only ever controlled automatically.

An SLA is used for counting passing time and assisting in automatic changes based on those times.

For example, a newly submitted ticket could have a traffic light status of 'Within SLA' but after 5 hours, it's needed for the traffic light to change to 'Out of SLA'.

#### How SLAs are seen

SLAs will always show at the top of each ticket submission:

| InfoCapture / T-Shirt Order / View Order: TS00021                                                                                                    | Ticket               | i Jump 🗹 🔍 🏨 Si           | witch to T-Shirt Order | ~ 🗶   |
|----------------------------------------------------------------------------------------------------|----------------------|---------------------------|------------------------|-------|
| Compared to the terms of the terms of the terms of the terms of the terms of the terms of the terms of the terms of the terms of the terms of the terms of the terms of the terms of the terms of the terms of the terms of the terms of the terms of the terms of the terms of the terms of terms of terms of terms |                      | l                         | + Submit Order         | K 🔹 🔊 |
| ID TSO0021                                                                                                    | Submitted by         | Claromentis Administrator |                        |       |
| Status Requested                                                                                                    | Last modified        | 08-06-2023 12:25          |                        |       |
| Date of report 08-06-2023 12:20                                                                                                    | Ticket last modified | 0 days ago                |                        |       |
| SLA wase sux - Will change in 4 minutes 4 seconds (at 12:30).                                                                                                    |                      |                           |                        |       |
| III View Order → RowChart □ Notes ③ History ⓓ History diagram                                                                                                    | <b>₩</b> All         |                           |                        |       |
| T-Shirt Order Form                                                                                                    |                      |                           |                        |       |
| Name Claromentis Administrator                                                                                                    | Gender               |                           |                        |       |
| Size* 3XL                                                                                                    | T-Shirt Colour       |                           |                        |       |

The corresponding colour of each SLA will highlight the far left of each ticket row to denote what it's currently in:

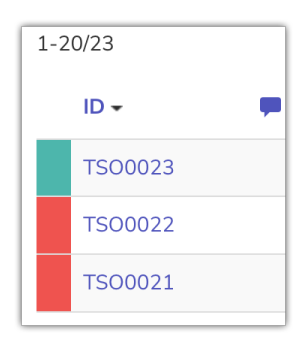

Optionally a traffic light column can be added to appear in the ticket list area, where the associated label will appear:

| Admin / Infocapture / T-Shir                                                                                                    | _                                                                                                    |                                                                                                    |                                                              |                                                                                |                                                                                                    |                         |                                               |                                                                                                    |                                                                                |                                                            |                                                                                                    |
|----------------------------------------------------------------------------------------------------|----------------------------------------------------------------------------------------------------|----------------------------------------------------------------------------------------------------|--------------------------------------------------------------|--------------------------------------------------------------------------------|----------------------------------------------------------------------------------------------------|-------------------------|-----------------------------------------------|----------------------------------------------------------------------------------------------------|--------------------------------------------------------------------------------|------------------------------------------------------------|----------------------------------------------------------------------------------------------------|
| Project options                                                                                                    | Tickets list co                                                                                                    | olumns                                                                                                    |                                                              |                                                                                |                                                                                                    |                         |                                               |                                                                                                    |                                                                                |                                                            |                                                                                                    |
| Project Summary                                                                                                    | Choose which co                                                                                                    | lumn headings should be di                                                                                                    | splayed whe                                                  | n viewing the list                                                             | of submitted tickets.                                                                                                    |                         |                                               |                                                                                                    |                                                                                |                                                            |                                                                                                    |
| <ul> <li>Edit project properties</li> </ul>                                                                                                    | Name                                                                                                    |                                                                                                    |                                                              |                                                                                | ,                                                                                                    | r Add                   |                                               |                                                                                                    |                                                                                |                                                            |                                                                                                    |
| <ul> <li>Project permissions</li> </ul>                                                                                                    |                                                                                                    |                                                                                                    |                                                              |                                                                                |                                                                                                    |                         | _                                             |                                                                                                    |                                                                                |                                                            |                                                                                                    |
| Statuses                                                                                                    | Field name                                                                                                    |                                                                                                    |                                                              | Symbol                                                                         | ic name                                                                                                    |                         | Type                                          |                                                                                                    |                                                                                | F                                                          | lide                                                                                                    |
| Conditions                                                                                                    | = TRAFFIC LIG                                                                                                    | ur.                                                                                                    |                                                              | -                                                                              | Ealar                                                                                                    |                         |                                               |                                                                                                    |                                                                                |                                                            | ixeu                                                                                                    |
| Field condition sets                                                                                                    |                                                                                                    | ni -                                                                                                    |                                                              | _trainc_                                                                       | ar                                                                                                    |                         |                                               |                                                                                                    |                                                                                |                                                            | 0                                                                                                    |
|                                                                                                    | = T-Shirt Color                                                                                                    | ır                                                                                                    |                                                              | tshirt co                                                                      | olour                                                                                                    |                         | Select                                        |                                                                                                    |                                                                                |                                                            | 0                                                                                                    |
| /I Triggers                                                                                                    | = T-Shirt Code                                                                                                    |                                                                                                    |                                                              | tshirt co                                                                      | ode                                                                                                    |                         | Short string                                  |                                                                                                    |                                                                                |                                                            | 0                                                                                                    |
| Behaviour                                                                                                    | = Customise                                                                                                    |                                                                                                    |                                                              | customi                                                                        | ise                                                                                                    |                         | Select                                        |                                                                                                    |                                                                                |                                                            | 0                                                                                                    |
| 🕅 Field visibility                                                                                                    | = STATUS                                                                                                    |                                                                                                    |                                                              | _status_                                                                       |                                                                                                    |                         |                                               |                                                                                                    |                                                                                |                                                            | 0                                                                                                    |
| SLA                                                                                                    | = DATE CREAT                                                                                                    | TED                                                                                                    |                                                              | _created                                                                       | d_                                                                                                    |                         |                                               |                                                                                                    |                                                                                |                                                            | 0                                                                                                    |
|                                                                                                    |                                                                                                    |                                                                                                    |                                                              |                                                                                |                                                                                                    |                         |                                               |                                                                                                    |                                                                                |                                                            |                                                                                                    |
|                                                                                                    |                                                                                                    |                                                                                                    |                                                              |                                                                                |                                                                                                    |                         |                                               |                                                                                                    |                                                                                |                                                            |                                                                                                    |
| nfoCapture / T-Shirt Orde                                                                                                    | ar                                                                                                    |                                                                                                    |                                                              |                                                                                | Ticket J                                                                                                    | Jump                    | ۹<br>س                                        | Switch to                                                                                          | T-Shirt Orde                                                                   | er                                                         | ~:                                                                                                    |
| nfoCapture / <b>T-Shirt Ord</b> e                                                                                                    | er                                                                                                    |                                                                                                    |                                                              |                                                                                | Ticket I                                                                                                    | Jump                    | يل <i>ى</i> ک                                 | Switch to                                                                                          | T-Shirt Orde                                                                   | er<br>■ Ľ                                                  | ~ :<br>*                                                                                                    |
| IfoCapture / T-Shirt Orde                                                                                                    | ar<br>request a company T-S                                                                                                    | ihirt, selecting their size, chc                                                                                                    | posing the col                                               | lour and even add                                                              | Ticket J<br>ding customisations.                                                                                                    | Jump                    | ماس                                           | Switch to                                                                                          | T-Shirt Ord                                                                    | er                                                         | ~ :<br>*                                                                                                    |
| nfoCapture / <b>T-Shirt Ord</b><br>ng this form, staff are able to<br>member of staff requests a T<br>customisations prior the mat                                                                                                    | request a company T-S<br>-Shirt without customis<br>keeing team placing the<br>cess, please see here.                                                                                                    | ihirt, selecting their size, chc<br>iations, the marketing team<br>e order. If customisations are                                     | oosing the col<br>are able to p<br>rejected by r             | lour and even add                                                              | Ticket i<br>ding customisations.<br>aight away, if a member of s<br>requester will be notified.                                                                                                    | Jump 🖸                  | C all                                         | Switch to                                                                                          | T-Shirt Orde                                                                   | er<br>E E                                                  | >                                                                                                    |
| IfoCapture / T-Shirt Orde                                                                                                    | or<br>request a company T-5<br>-Shirt without customis<br>keting team placing the<br>ress, please see here.                                                                                                    | Shirt, selecting their size, cho<br>ations, the marketing team<br>o order. If customisations are                                      | oosing the col<br>are able to p<br>e rejected by n           | eour and even add                                                              | Ticket i<br>ding customisations.<br>aight away. If a member of s<br>requester will be notified.<br>Ticket types                                                                                                    | Jump 2                  | Q di                                          | Switch to + Subr<br>+ Subr<br>stomisations                                                         | T-Shirt Orde                                                                   | er<br>t will need to                                       | approve                                                                                                    |
| foCapture / T-Shirt Orde<br>ng this form, staff are able to<br>member of staff requests a T<br>customisations prior the man<br>more information on this proo                                                                                                    | or<br>request a company T-S<br>-Shit without customic<br>keting team placing the<br>cess, please see here.<br>rch words                                                                                                    | Thirt, selecting their size, che<br>astons, the marketing team<br>order. If outomisations are                                         | bosing the col<br>are able to p<br>rejected by n<br>Search   | iour and even add<br>lace the order stra<br>management, the                    | Ticket /<br>ding customisations.<br>alght away. If a member of s<br>requester will be notified.<br>Ticket types<br>All                                                                                                    | Jump C                  | Q du                                          | Switch to<br>+ Subr<br>stomisations<br>Options<br>+ Submit                                         | T-Shirt Order                                                                  | er                                                         | ⇒ :<br>¢                                                                                                    |
| foCapture / T-Shirt Orda<br>ng this form, staff are able to<br>member of staff requests a T<br>custominations prior the mark<br>more information on this prov<br>Enter your sea                                                                                                    | er<br>request a company T-S<br>-Shirt without customin<br>keting team placing the<br>ses, please see here.                                                                                                    | Birt, selecting their size, che<br>aatons, the marketing team<br>order. If outomisations are                                          | oosing the col<br>are able to p<br>rejected by r<br>Search   | lour and even add                                                              | Ticket /<br>ding customisations.<br>diagit zway, if a member of s<br>alight zway, if a member of<br>requester will be notified.<br>Ticket types<br>All<br>Submitted by me                                                                                                    | Jump Staff requests a T | Q di                                          | Switch to<br>+ Subr<br>stomisations<br>Options<br>+ Submit<br>= List of (                          | T-Shirt Order                                                                  | er                                                         | s approve                                                                                                    |
| foCapture / T-Shirt Ord<br>ng this form, staff are able to<br>member of staff requests a T<br>customisation prior the mark<br>more information on this proo<br>Enter your sea                                                                                                    | er<br>request a company T-S<br>-Shirt without customin<br>keting team placing the<br>sets, please see here.                                                                                                    | thirt, selecting their size, cho<br>sations, the marketing team<br>order. If outomisations are                                        | bosing the col<br>are able to p<br>rejected by r<br>Search   | lour and even add                                                              | Ticket /<br>ding customisations.<br>alght away. If a member of s<br>mequester will be notified.<br>Ticket types<br>All<br>Submitted by me<br>Onen                                                                                                    | Jump 🔀                  | Q dd                                          | Switch to                                                                                          | T-Shirt Orde<br>sit Order                                                      | er                                                         | Image: state state |
| IfoCapture / T-Shirt Orde                                                                                                    | or<br>                                                                                                    | thirt, selecting their size, cho<br>autions, the marketing team<br>order. If outomisations are                                        | oosing the col<br>are able to p<br>e rejected by r<br>Search | kour and even add                                                              | Ticket /<br>ding customisations.<br>sight away, if a member of a<br>sight away, if a member of<br>sight away, if a member of<br>sight away. If a member of<br>the second second second second second<br>of the second second second second second<br>of the second second second second second second second<br>of the second second sec                                                                                                    | Jump G                  | C du du du du du du du du du du du du du      | Switch to<br>Switch to<br>Stomisations<br>Options<br>Submit<br>List of G<br>List of G<br>List of G | T-Shirt Order                                                                  | er                                                         | ⇒ :<br>⇒ :                                                                                                    |
| InfoCapture / T-Shirt Orde                                                                                                    | nr<br>Inreguest a company T-55<br>Shirt vithout customis<br>teeting team placing the<br>teeting team placing the<br>teeting team places places are here.                                                                                                    | Thirt, selecting their size, cho<br>sations, the marketing team<br>order. If outomisations are                                        | oosing the col<br>are able to p<br>rejected by r<br>Search   | Kour and even add                                                              | Ticket /<br>ding customisations.<br>alght away. If a member of s<br>alght away. If a member of s<br>alght away. If a member of s<br>alght away. If a member of s<br>alght away and a member of s<br>alght away and a member of s<br>alght away away and a member of s<br>alght away and a member of s<br>alght away                                                                                                 | Jump 3                  | C. du<br>-Shirt with cu<br>20<br>0<br>20<br>0 | Switch to                                                                                          | T-Shirt Order<br>sit Order<br>management<br>Order<br>Xrders<br>s               | er                                                         |                                                                                                    |
| foCapture / T-Shirt Orde<br>ing this form, staff are able to<br>member of staff requests in a<br>member information on this pro-<br>Enter your sea                                                                                                    | rr<br>Shirt vithout customise<br>sets, plaase see here.<br>crk words                                                                                                    | Writ, selecting their size, che<br>aatons, the marketing team<br>order. If outomisations are                                          | oosing the col<br>are able to p<br>rejected by n<br>Search   | lour and even add<br>late the order stra<br>management, the                    | Ticket /<br>ding customisations.<br>alapit away, if a member of a<br>sapit away, if a member of<br>requester will be notified.<br>Ticket types<br>All<br>Submitted by me<br>Open<br>Monitored by me                                                                                                    | Aump 2                  | Q di<br>-Shirt with cu                        | Switch to + Subri stomisations Options + Submit List Of ( Status                                   | T-Shirt Order                                                                  | er                                                         | ⇒ :<br>⇒ :<br>⇒ approve                                                                                                    |
| nfoCapture / T-Shirt Orde<br>Ing this form, staff are able to<br>member of staff requests the Tail<br>more information on this pro-<br>ter and the tail requests the Tail<br>more information on this pro-<br>letter your sea                                                                                                    | rr<br>rrspust a company T-5<br>Shrt vebuck customine<br>tests please see here.<br>rch workb                                                                                                    | ibirt, selecting their size, che<br>aatons, the marketing team<br>order. If outomitations are<br>Submitted<br>Claromentik Administrat | bosing the col<br>are able to p<br>rejected by r<br>Search   | tour and even add<br>tates the order stra<br>management, the<br>T-Shirt Catour | Ticket 1<br>ding customisations.<br>saipit away. If a member of a<br>member of a<br>member | Jump C                  | C d d d d d d d d d d d d d d d d d d d       | Switch to<br>Switch to<br>Stomisations<br>Options<br>Submit<br>List of C<br>Statustic<br>Status    | T-Shirt Order<br>st Order<br>management<br>Drder<br>Srders<br>s<br>C<br>08-06- | er<br>t will need to<br>reated                             | ⇒ :<br>⇒ :<br>⇒ :                                                                                                    |
| nfoCapture / T-Shirt Orde<br>ing this form, staff are able to<br>momber of staff requests the ma-<br>r more information on this pro-<br>customisation points are<br>r more information on this pro-<br>to the pro-<br>to the pro- | rr<br>rrequest a company T-5<br>-Shrt whord a customic automic<br>setting team placing the<br>setting team placing the<br>rest places set the<br>rest places set the | birt, selecting their size, ch<br>ustains, the marketing team<br>order. If customisations are<br>Submitted<br>Claroments, Administrat | oosing the col<br>are able to p<br>rejected by r<br>Search   | tour and even add<br>toute the order str<br>management, the<br>T-Shirt Colour  | Ticket /<br>Ing customisations.<br>Ang customisations.<br>Ticket types<br>All<br>Submitted by me<br>Open<br>Montored by me<br>T-Shirt Code<br>-2-<br>-8-                                                                                                    | Jump G                  | C d d d d d d d d d d d d d d d d d d d       | Switch to<br>+ Subrit<br>Options<br>U Statistic<br>Status<br>Iteratual                             | T-Shirt Order                                                                  | er<br>t will need to<br>reated<br>2023 12:31<br>2023 12:24 | approve                                                                                                    |

# 1. Creating Traffic Lights

Your Intranet management team can brainstorm what traffic lights would be required to best fit the stages of your form, as well as how long a ticket should remain in each traffic light before it moves to the next.

Field condition sets will need to have been created ahead of time to define what changes can be tied to traffic lights and prompt them to change too.

Once ready to create them head to Admin > InfoCapture > (your project) > SLA

Under the traffic lights tab, click the 'Add' button and choose a label and a colour.

A simple example is to create one for within, and one out of, SLA:

| Admin / Infocapture / T-Shirt | Order / SLA                                                                                           |                                                                                                    | 24                                                                                                    |
|-------------------------------|----------------------------------------------------------------------------------------------------|----------------------------------------------------------------------------------------------------|----------------------------------------------------------------------------------------------------|
| Project options               | SLA                                                                                                   |                                                                                                    |                                                                                                    |
| A Project Summary             | A Service Level Agreement (SLA) is a traffic light                                                    | system to ensure tickets are dealt with agreed timescales.                                                                                                  |                                                                                                    |
| 🖌 Edit project properties     | This is dependent on Field Condition Sets havi<br>such as 'Within SLA' and 'SLA breached'. SLA        | ng first been added and Statuses being enabled. Once these are configured,<br>s are a means of automatically changing a traffic light when a predefined amo | the next action must be to setup traffic lights, $$\times$$ ount of time has passed. For example, you may |
| Project permissions           | have a Field Condition Set that a ticket's statu:<br>traffic light is automatically changed to 'SLA b | s is 'Newly submitted'. The SLA rule could change the traffic light to 'Within S<br>reached'.                                                               | SLA' and begin running a timer. After 10 hours, the                                                       |
| Statuses                      | Teeffe liebte CLA sales Chatman                                                                       | Mark Pres                                                                                                    |                                                                                                    |
| Conditions                    | Tramc ughts SLA rutes Statuses                                                                        | vvork time                                                                                                    |                                                                                                    |
| Field condition sets          | + Add new traffic light                                                                               |                                                                                                    |                                                                                                    |
| 1/1 Triggers                  | Label                                                                                                 | Colour                                                                                                    |                                                                                                    |
| Behaviour                     | Within SLA                                                                                            | #4086AC                                                                                                    | +                                                                                                    |
| 🗔 Field visibility            | Outside SLA                                                                                           | 85/5350                                                                                                    | +                                                                                                    |
| SLA                           | Delete selected                                                                                       |                                                                                                    |                                                                                                    |

# 2. Creating SLA Rules

Next head to the 'SLA rules' tab.

Here you will use your chosen field condition sets to determine when a traffic light change should occur.

In the simplest example shown below once a ticket is submitted and enters 'Requested' status, it is labelled 'Within SLA'.

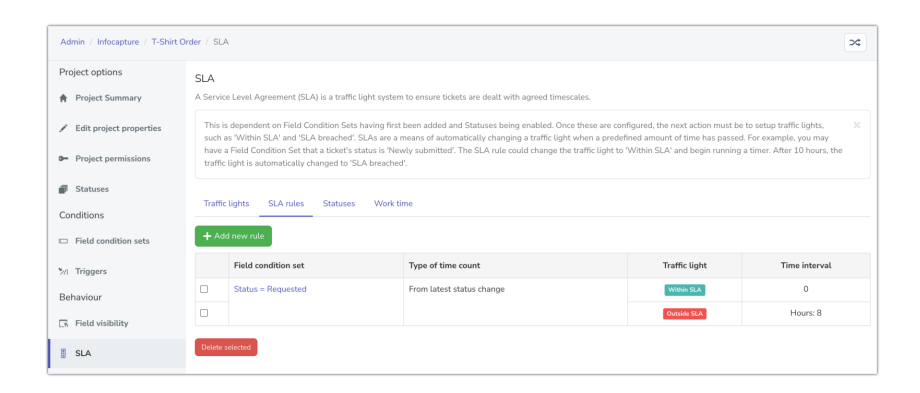

You'll also notice the 'type of time count' column has two options: From latest status change, or 'by stopwatch timer'.

The time interval is set to 0 as the traffic light change is desired as soon as that condition is met.

Until 8 hours pass at which point it will change to 'Outside SLA'.

The 8 hours is custom curated, so really this time period can be whatever you need it to be for your forms.

#### 3. Add a timer action per status

A timer will run in the background for the benefit of SLAs.

The way the system is told how to run the timer is in the 'Statuses' tab:

| Project options                             | SLA                                                                                                    |                                                                                                    |   |  |  |  |
|---------------------------------------------|----------------------------------------------------------------------------------------------------|----------------------------------------------------------------------------------------------------|---|--|--|--|
| A Project Summary                           | A Service Level Agreement (SLA) is a traffic light system to ensure tickets are dealt with agreed timescales.                                                                                                    |                                                                                                    |   |  |  |  |
| <ul> <li>Edit project properties</li> </ul> | This is dependent on Field Condition Sets having first been added and Statuses being enabled. Once these<br>such as 'Within SLA' and 'SLA breached'. SLAs are a means of automatically changing a traffic light when                         | e are configured, the next action must be to setup traffic lights,<br>a predefined amount of time has passed. For example, you may | × |  |  |  |
| <ul> <li>Project permissions</li> </ul>     | have a Field Condition Set that a ticket's status is 'Newly submitted'. The SLA rule could change the traffic light to 'Within SLA' and begin running a timer. After 10 hours, the traffic light is automatically changed to 'SLA breached'. |                                                                                                    |   |  |  |  |
| Statuses                                    |                                                                                                    |                                                                                                    |   |  |  |  |
| Conditions                                  | Traffic lights SLA rules Statuses Work time                                                                                                    |                                                                                                    |   |  |  |  |
| Field condition sets                        | Status                                                                                                    | Stopwatch timer action                                                                                                    |   |  |  |  |
| M Triggers                                  | Requested                                                                                                    | Start / Reset timer                                                                                                    | × |  |  |  |
| Behaviour                                   | Requested, Requires Manager Approval                                                                                                    | Continue timer                                                                                                    | v |  |  |  |
| 🕞 Field visibility                          | Approved                                                                                                    | Continue timer                                                                                                    | × |  |  |  |
| 🔋 SLA                                       | Rejected                                                                                                    | Suspend timer                                                                                                    | v |  |  |  |
| 🔀 Automatic changes                         | Ordered                                                                                                    | Suspend timer                                                                                                    | v |  |  |  |
| ₽ Workflow                                  | Delivered                                                                                                    | Stop timer                                                                                                    | ~ |  |  |  |
| Notification                                | Save                                                                                                    |                                                                                                    |   |  |  |  |

In each status, the timer can be started, paused, and stopped.

Generally, you would want a timer to begin when a form is submitted and for it to stop once the form has reached a closed status.

As you can see from the 'rejected' or 'ordered' line above, sometimes it can be useful to pause the timer, however, this totally depends on the requirements of your form's use case.

## 4. Define working hours

In the 'worktime' tab define which hours of the day the timer should run, which can again be custom configured to fit the specifications of a form:

| Admin / Infocapture / T-Shirt C                                          | Order / SLA                                                                                                    |           |                     |                          |                |  | >4 |
|--------------------------------------------------------------------------|----------------------------------------------------------------------------------------------------|-----------|---------------------|--------------------------|----------------|--|----|
| Project options                                                          | SLA<br>A Service Level Agreement (SLA) is a traffic light system to ensure tickets are dealt with agreed timescales.                                                                                                    |           |                     |                          |                |  |    |
| <ul> <li>Edit project properties</li> <li>Project permissions</li> </ul> | This is dependent on Field Condition Sets having first been added and Statuses being anabled. Once these are configured, the next action must be to setup traffic lights, X such as Within SLA? and 'SLA breachert', SLA's are a means of automatically changing a traffic light when a predefined amount of time has passed. For example, you may have a Field Condition Set that a toket's status is Newly submitted'. The SLA rule could change the traffic light to Within SLA? and begin running a timer. After 10 hours, the traffic light to SLA breachert'. |           |                     |                          |                |  | e  |
| Statuses Conditions                                                      | Traffic lights SLA rules Stat                                                                                                    | tuses     | Work time           |                          |                |  |    |
| Field condition sets     Triggers                                        | Monday Monday                                                                                                    | Work time | 09:00               | ] .                      | 18:00          |  |    |
| Behaviour                                                                | Tuesday                                                                                                    | 2         | 09:00               |                          | 18:00          |  |    |
| 🕞 Field visibility                                                       | Wednesday                                                                                                    | 2         | 09:00               |                          | 18:00          |  |    |
| 🛿 SLA                                                                    | Thursday                                                                                                    | 2         | 09:00               |                          | 18:00          |  |    |
| 🔀 Automatic changes                                                      | Friday                                                                                                    | 2         | 09:00               |                          | 18:00          |  |    |
| ₽ Workflow                                                               | Saturday                                                                                                    |           |                     |                          |                |  |    |
| Notification                                                             | Sunday                                                                                                    |           |                     |                          |                |  |    |
| 🗟 Default notification fields                                            | Holiday z                                                                                                    | one       | - No group selected | t -<br>from this Holidau | Planner 7one   |  | v  |
| List options                                                             | Save                                                                                                    | ŭ         | se common nounays   | non and Housey           | r warnen abrie |  |    |

Tick the days you want to be active and then use the dropdown to set a start and end time.

These are the only periods that the timer will be active and contribute to the changes in SLA.

This is really beneficial to ensure timers aren't running when it's the weekend or non-working hours!

## 5. Test

Submit tickets in your form that meet certain conditions used in your SLAs.

To speed up the testing process, enter smaller time periods e.g. 5, 10 minutes for each change, rather than your intended figure if this is e.g. 350 hours.

Watch over the tickets and check that they move through each traffic light when appropriate and that the label updates as expected.

As SLAs rely on the background task running, there could be delays in the label updating or being applied at all.

So, when testing SLAs make sure to give a few minutes for the system to apply the rules.

Its also important to note, if an SLA is changed once saved in an established form with tickets already in it e.g. the number of hours in the time interval, new tickets submitted will follow the updated rule and change after the new time but past tickets in the form will need some kind of interaction to rectify (where applicable) e.g. editing and saving it, status change etc to update the SLA.

Outside this past tickets submitted before the changes should update when the background task runs (which is every day at 5 AM)

Therefore if you make changes to SLA timeframes it is best to wait at least 24 hours to check past tickets update as expected and if they do not after this period, let us know in a support ticket.

#### More advanced SLAs

More complexity can be added than just within or outside an SLA.

Take a look at this example, from an InfoCapture project for submitting IT support tickets:

|       |                                 | -                            | T                        |               |
|-------|---------------------------------|------------------------------|--------------------------|---------------|
|       | Field condition set             | Type of time count           | Traffic light            | Time interval |
|       | Status = Submitted              | By stopwatch timer           | Within SLA               | 0             |
|       |                                 |                              | Resolution Time Breached | Hours: 16     |
|       |                                 |                              |                          |               |
|       | Status = Awaiting Confirmation  | From latest status change    | Awaiting Confirmation    | 0             |
|       |                                 |                              |                          |               |
|       | Status = Closed                 | From latest status change    | Closed                   | 0             |
|       |                                 |                              |                          |               |
|       | Critical Problem Submitted      | By stopwatch timer           | Within SLA               | 0             |
|       |                                 |                              | Resolution Time Breached | Hours: 1      |
|       |                                 |                              |                          |               |
|       | High Problem Submitted          | By stopwatch timer           | Within SLA               | 0             |
|       |                                 |                              | Resolution Time Breached | Hours: 2      |
|       |                                 |                              |                          |               |
|       | Medium Problem Submitted        | Submitted By stopwatch timer | Within SLA               | 0             |
|       |                                 |                              | Resolution Time Breached | Hours: 4      |
|       |                                 |                              |                          |               |
|       | Low Problem Submitted           | By stopwatch timer           | Within SLA               | 0             |
|       |                                 |                              | Resolution Time Breached | Hours: 8      |
|       |                                 |                              |                          |               |
|       | Critical Problem                | By stopwatch timer           | Resolution Time Breached | Hours: 4      |
|       |                                 |                              |                          |               |
|       | High Problem                    | By stopwatch timer           | Resolution Time Breached | Hours: 5      |
|       |                                 |                              |                          |               |
|       | Medium Problem                  | By stopwatch timer           | Resolution Time Breached | Hours: 6      |
|       |                                 |                              |                          |               |
|       | Low Problem                     | By stopwatch timer           | Resolution Time Breached | Hours: 7      |
|       |                                 |                              |                          |               |
|       | Ticket Type = Question, Request | By stopwatch timer           | No SLA                   | 0             |
|       |                                 |                              |                          |               |
| Delet | e selected                      |                              |                          |               |

If the status of a ticket has been changed to 'Submitted', 'Awaiting Confirmation', or' Closed', the traffic light will be immediately changed to those seen in the 'Traffic light' column.

If no change has taken place after 16 hours, a ticket in 'Submitted' will have its traffic light change to 'Resolution time breached'.

Look further down, to the 'xxxx Problem submitted' lines. Here a field condition has been used to capture certain entries in form fields to create a tier of responses:

| = Critical Problem Submitted | Ticket Type IN (Problem)<br>Urgency IN (Critical)<br>STATUS IN (Submitted) |
|------------------------------|----------------------------------------------------------------------------|
| = High Problem Submitted     | Ticket Type IN (Problem)<br>Urgency IN (High)<br>STATUS IN (Submitted)     |
| — Medium Problem Submitted   | Ticket Type IN (Problem)<br>Urgency IN (Medium)<br>STATUS IN (Submitted)   |
|                              |                                                                            |

This setup means that the different urgencies submitted by users will behave uniquely based on the times entered for them to determine when they move to 'Resolution time breached'.

The other statuses tickets can move through have also been covered by the 'xxxx Problem' conditions:

| = Critical Problem | Ticket Type IN (Problem)<br>Urgency IN (Critical)<br>STATUS IN (Progress, Pending Further Info, Further Info<br>Provided)  |
|--------------------|----------------------------------------------------------------------------------------------------|
| = High Problem     | Ticket Type IN (Problem)<br>Urgency IN (High)<br>STATUS IN (In Progress, Pending Further Info, Further Info<br>Provided)   |
| = Medium Problem   | Ticket Type IN (Problem)<br>Urgency IN (Medium)<br>STATUS IN (In Progress, Pending Further Info, Further Info<br>Provided) |
| = Low Problem      | Ticket Type IN (Problem)<br>Urgency IN (Low)<br>STATUS IN (In Progress, Pending Further Info, Further Info<br>Provided)    |

This ensures once they move out of 'Submitted' a new slightly longer SLA change is implemented.

This project has also defined that any ticket submitted as a 'Question' or 'Request' in a 'Type' form field will not be involved in the SLAs.

It's not appropriate for this company's processes for these types to require an SLA, therefore it's been given its own traffic light to denote this 'No SLA' which it will stay in until moved to 'Awaiting confirmation' or 'Closed' status.

# Notifications

You may also wish to send notifications based on your SLA.

This is useful to ensure users who need to interact with tickets ahead of breaches can do so or those who need to be involved in escalation once a ticket has been breached are made aware.

To do so, perform the following steps:

- 1. Create a field condition that specifies Traffic light is SLA breached
- 2. Create a trigger with the following rulesa) Condition WAS NOT: *Traffic light is SLA breached*b) Condition IS NOW: Traffic light is SLA breached
- 3. Create a notification that uses that trigger.

## **Key Facts**

- The background task processes traffic lights, and then automatic changes.
   The rules trying to be followed are traffic light-> automatic change ->traffic light which would have to be spread out between two runs of the background task.
- 2. The background task only checks traffic lights for an issue if a timer has expired.
- 3. A timer is only set if a real user saves an issue or if the current SLA traffic light has another traffic light following it.

# Recommended next article: Workflow

Created on 9 August 2018 by Hannah Door. Last modified on 21 June 2023 Tags: infocapture, intranet, user guide, SLA, SLAs, service level agreements